## How to Log in to the Client Portal for the First Time

- 1. Check your email inbox for a message from NoReply@aspencapitalmgmt.com with the subject line "ACM Client Portal Access."
- 2. Look in the first paragraph of the email for your username, then click the link at the bottom of the email to access the login page and set your password.
- **3.** The link will lead to a screen that looks like the image below:

|  | ASPEN CAPITAL<br>MANAGEMENT                       |
|--|---------------------------------------------------|
|  | New Password                                      |
|  | Password Strength:                                |
|  | Uppercase and lowercase letter                    |
|  | Number or Special Character                       |
|  | 10 or more characters                             |
|  | Does not contain date related words               |
|  | No variation of 'password', 'Orion', or 'advisor' |
|  | Does not use your User ID                         |
|  | Confirm New Password                              |
|  | Reset Password                                    |
|  |                                                   |

- 4. Enter a secure password that meets all the requirements on the screen, confirm your new password, and click "Reset Password."
- 5. You now have access to the client portal and should be able to log in! Remember to bookmark the login page for easy access.